# CY8CKIT-035 PSOC® POWER SUPERVISION

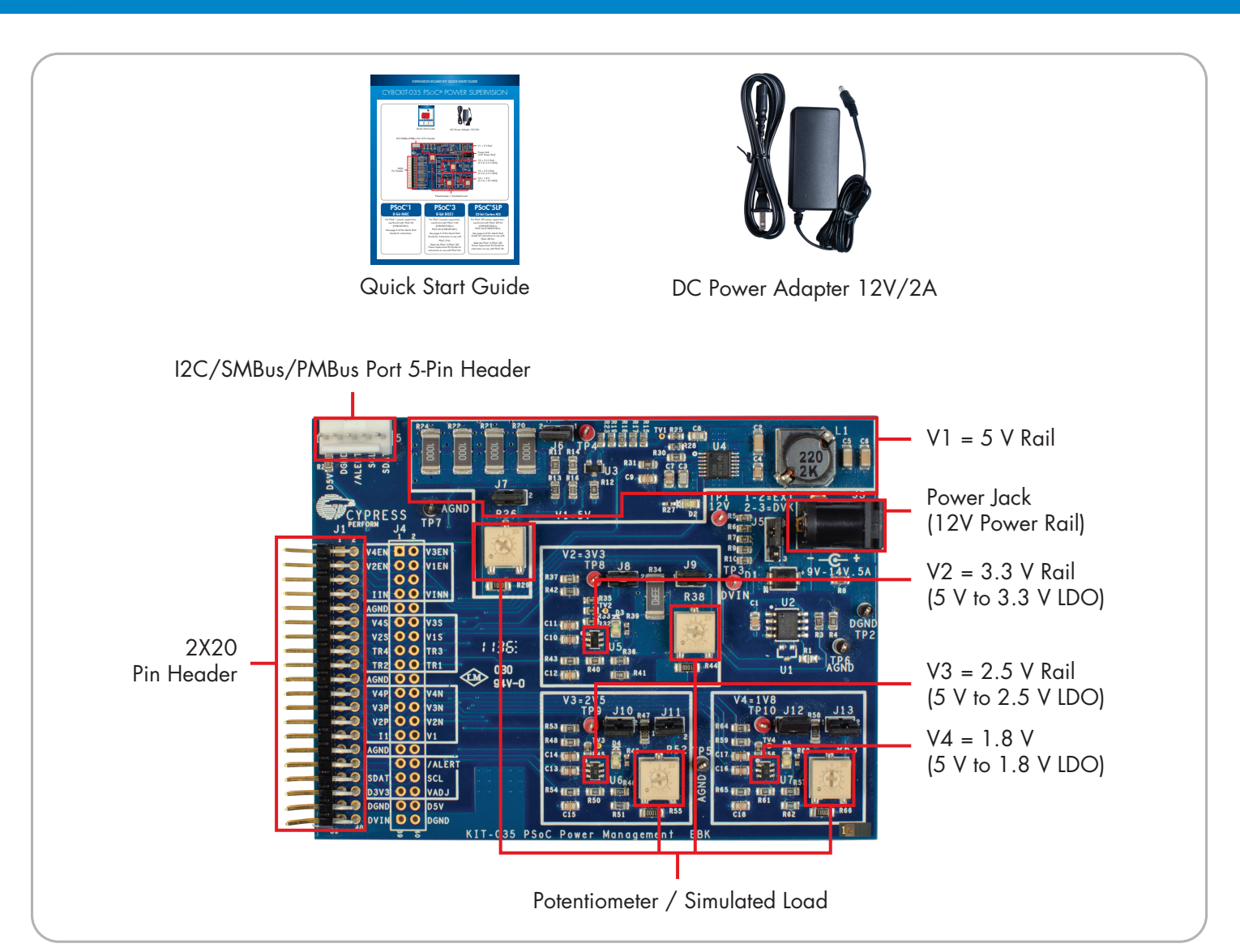

## **PSoC®1** 8-bit M8C

For PSoC 1 power supervision, use this kit with PSoC Kit (CY8CKIT-001).

See page-2 of this Quick Start Guide for instructions.

# **PSoC®3** 8-bit 8051

For PSoC 3 power supervision, use this kit with PSoC 3 Kit (CY8CKIT-030) or PSoC Kit (CY8CKIT-001).

See page-3 of this Quick Start Guide for instructions to use with PSoC 3 Kit.

Refer the PSoC 3/PSoC 5LP Power Supervision Kit Guide for instructions to use with PSoC Kit.

### PSOC<sup>®</sup>5LP 32-bit Cortex M3

For PSoC 5LP power supervision, use this kit with PSoC 5LP Kit (CY8CKIT-050) or PSoC Kit (CY8CKIT-001).

See page-4 of this Quick Start Guide for instructions to use with PSoC 5LP Kit.

Refer the PSoC 3/PSoC 5LP Power Supervision Kit Guide for instructions to use with PSoC Kit.

#### EXPANSION BOARD KIT QUICK START GUIDE

#### PSOC 1 POWER SUPERVISION USING POWER SUPERVISION KIT (CY8CKIT-035) AND PSOC KIT (CY8CKIT-001)

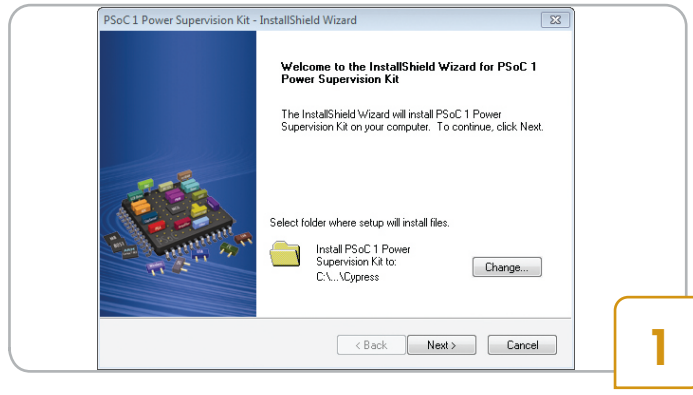

 Download and install the PSoC Power Supervision Kit software from www.cypress.com/go/CY8CKIT-015

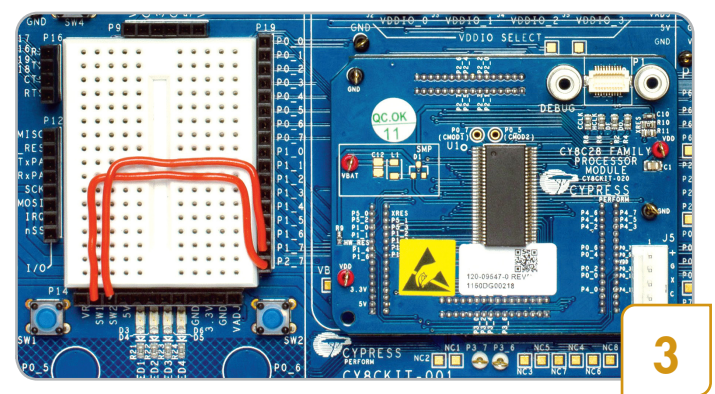

- Connect SW1 to P1\_7 and SW2 to P2\_7 on the CY8CKIT-001
- Connect the CY8C28 family processor module to CY8CKIT-001

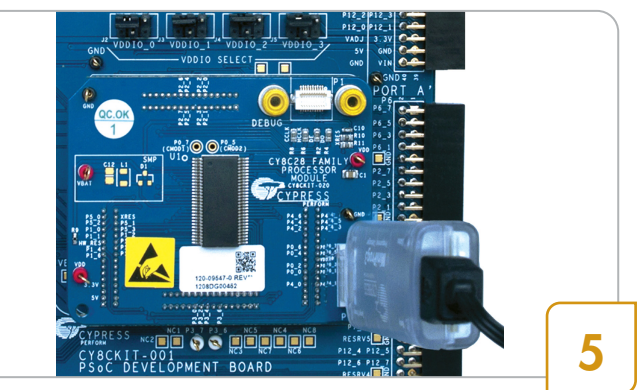

- Connect Miniprog3 to the CY8C28 processor module
- Launch PSoC Programmer; load CY8CKIT\_015\_Example\_Project.hex, located at C:\Program Files (x86)\Cypress\PSoC 1 Power Supervision Kit\1.0\Firmware\Hex\_File
- In PSoC Programmer, set Programming Mode Reset; Auto Detection – ON; Protocol – ISSP; Voltage – 5.0
- Power the CY8CKIT-001 and click on Program

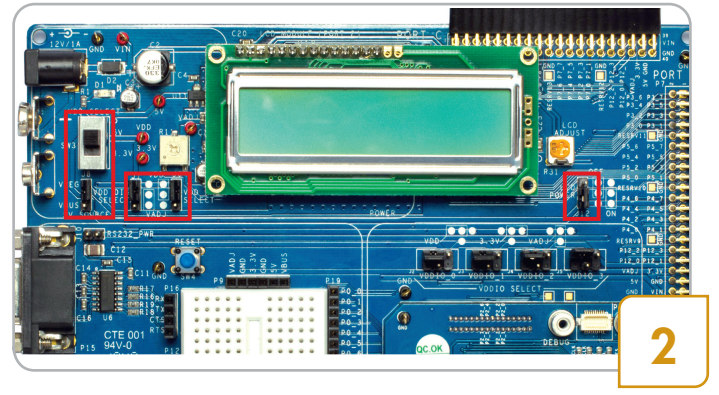

 On the PSoC Kit (CY8CKIT-001), set VDD to 5V using SW3, set J8 to VREG, set J7 and J6 to VDD. Attach the LCD to CY8CKIT-001 and set jumper J12 to ON. All other jumpers are 'don't care'

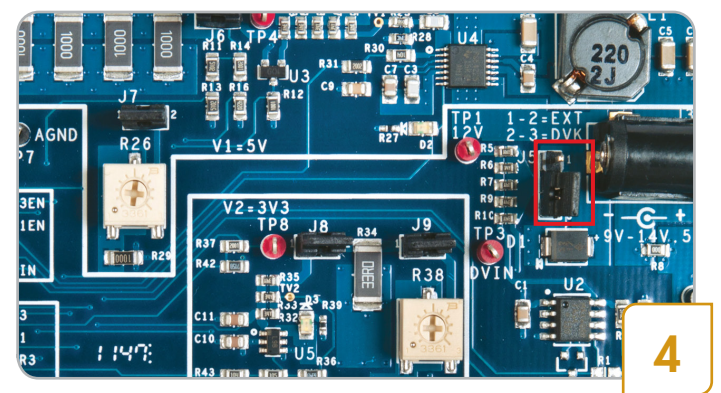

 On the Power Supervision Kit (CY8CKIT-035) set jumpers as follows: Insert J5 in position 2-3 and populate J6, J7, J8, J9, J10, J11, J12, and J13

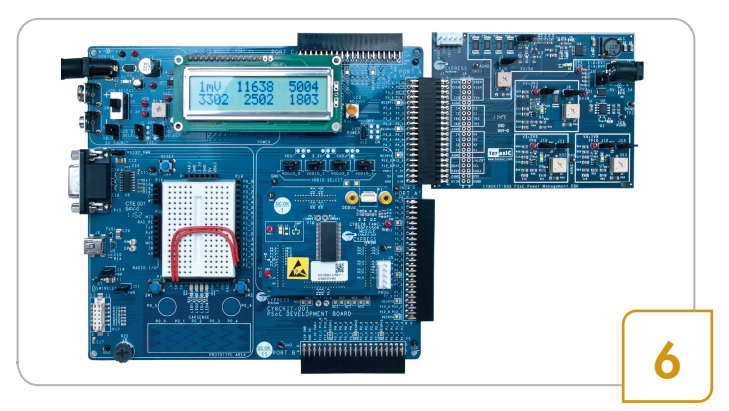

- After programming, disconnect the Miniprog3
- Disconnect power from CY8CKIT-001
- Connect the CY8CKIT-035 into Port A of CY8CKIT-001
- Connect power to CY8CKIT-001
- The LCD displays four rail voltages in mV. Pressing SW1 displays four rail currents in 0.1mA
- For more details, see Example Project section in the PSoC 1 Power Supervision Kit Guide

#### EXPANSION BOARD KIT QUICK START GUIDE

#### PSOC 3 POWER SUPERVISION USING POWER SUPERVISION KIT (CY8CKIT-035) AND PSoC 3 KIT (CY8CKIT-030)

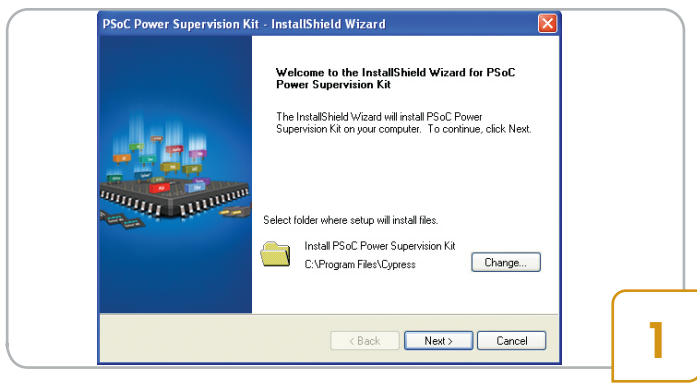

 Download and install the PSoC Power Supervision Kit software from www.cypress.com/go/CY8CKIT-035

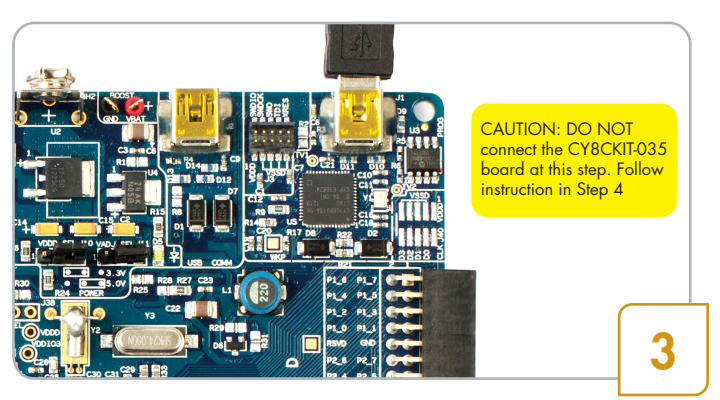

- Connect the USB cable to J1 of CY8CKIT-030
- Launch PSoC Programmer, set Programming Mode: Reset; Auto Detection: ON
- Load and program file Power\_Demo-030\_rev3.hex, located at <Install\_Directory>\CY8CKIT-035 EBK\ <version>\Firmware\Hex\_Files

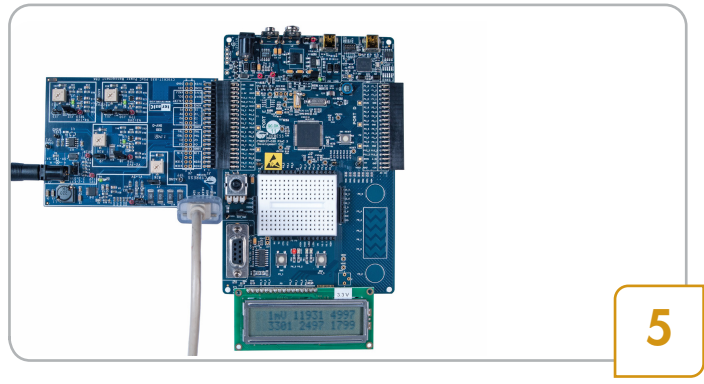

- On the CY8CKIT-035, insert jumper J5 in position 1-2 and populate J6, J7, J8, J9, J10, J11, J12 and J13
- Connect the 12V/2A power supply to J3 of CY8CKIT-035
- Connect the MiniProg3 to the white connector (J2) of CY8CKIT-035

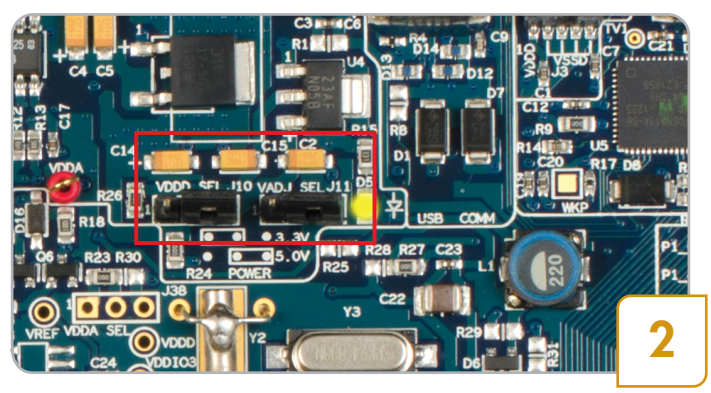

- On the PSoC 3 Kit (CY8CKIT-030) set VDDD and VADJ to 5V using J10 and J11 jumpers
- All other jumpers should be in specified default settings

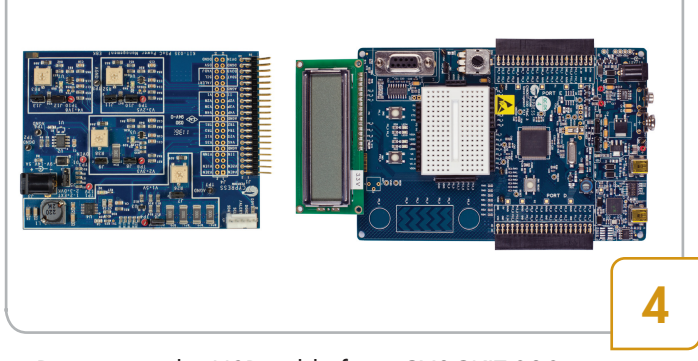

- Disconnect the USB cable from CY8CKIT-030
- Ensure the LCD module included with CY8CKIT-030 is mounted
- Connect the Power Supervision Kit (CY8CKIT-035) Expansion Board to Port E of CY8CKIT-030

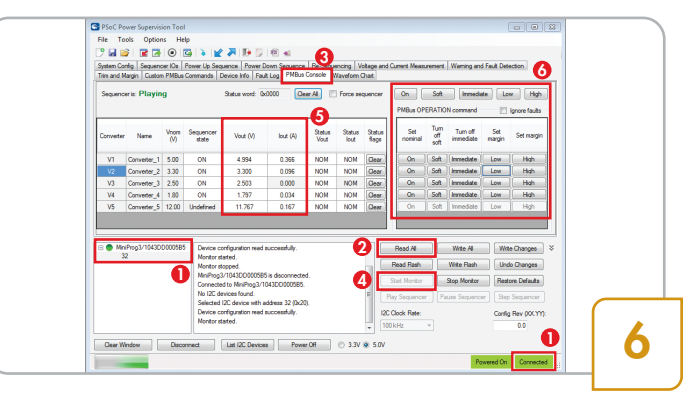

- Close PSoC Programmer; launch PSoC Power Supervision Tool. It will automatically connect to the MiniProg30
- Click Read All to load configuration
- Click PMBus Console tab (3; Click Start Monitor (4)
- The tool shows voltage and current of the rails 6
- Click command buttons to control them 3

#### EXPANSION BOARD KIT QUICK START GUIDE

#### PSOC 5LP POWER SUPERVISION USING POWER SUPERVISION KIT (CY8CKIT-035) AND PSOC 5LP KIT (CY8CKIT-050)

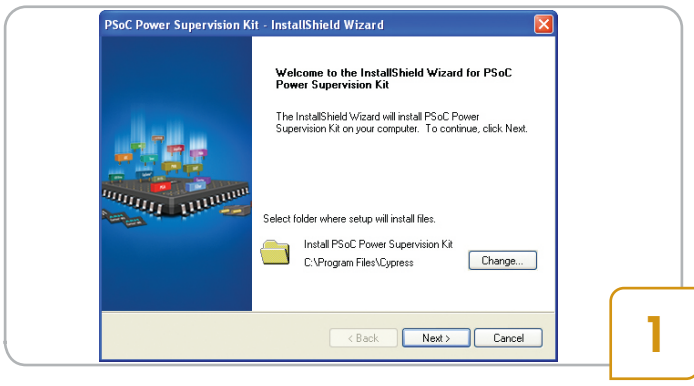

 Download and install the PSoC Power Supervision Kit software from www.cypress.com/go/CY8CKIT-035

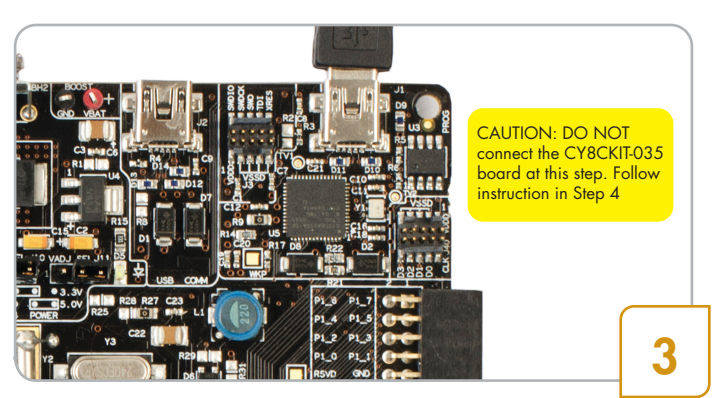

- Connect the USB cable to J1 of CY8CKIT-050
- Launch PSoC Programmer, set Programming Mode: Reset; Auto Detection: ON
- Load and program file Power\_Demo-050\_rev3.hex, located at <Install\_Directory>\CY8CKIT-035 EBK\
   <version>\Firmware\Hex\_Files

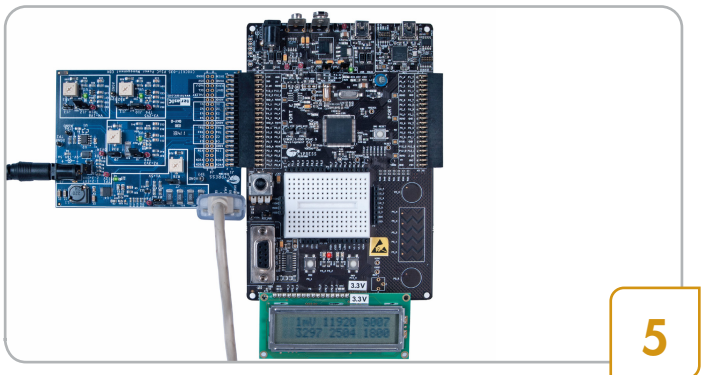

- On the CY8CKIT-035, insert jumper J5 in position 1-2 and populate J6, J7, J8, J9, J10, J11, J12 and J13.
- Connect the 12V/2A power supply to J3 of CY8CKIT-035
- Connect the MiniProg3 to the white connector (J2) of CY8CKIT-035

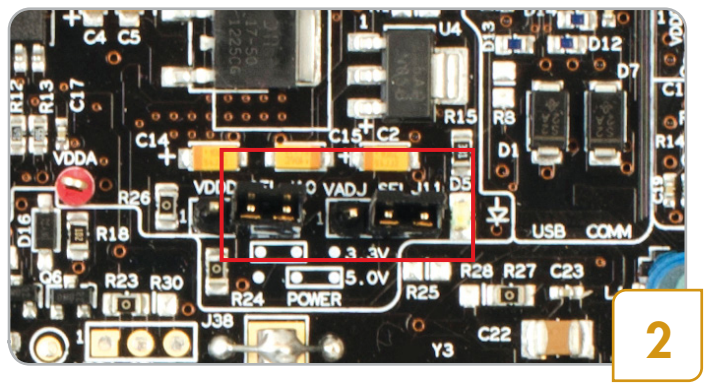

 On the PSoC 5LP Kit (CY8CKIT-050) set jumpers J10, J11 in position 2-3. Disconnect J43, J44. All other jumpers should be in kit default settings

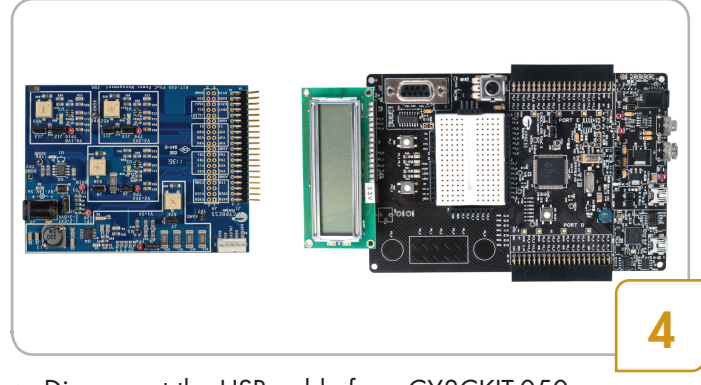

- Disconnect the USB cable from CY8CKIT-050
- Ensure the LCD module included with CY8CKIT-050 is mounted
- Connect the Power Supervision Kit (CY8CKIT-035) Expansion Board to Port E of CY8CKIT-050

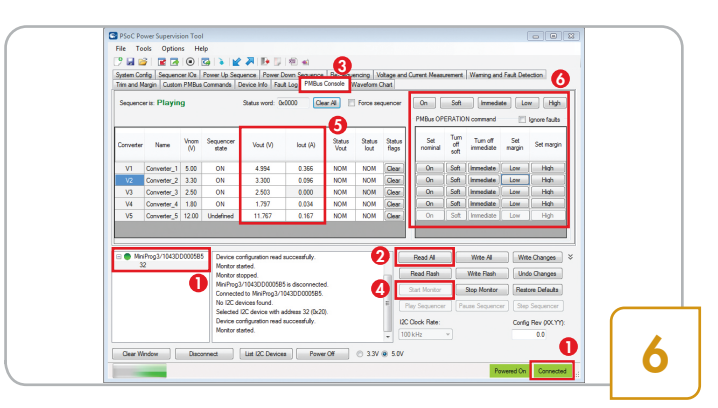

- Close PSoC Programmer; launch PSoC Power Supervision Tool. It will automatically connect to the MiniProg31
- Click Read All to load configuration @
- Click PMBus Console tab 
  ; Click Start Monitor
- The tool shows voltage and current of the rails 6
- Click command buttons to control them 0

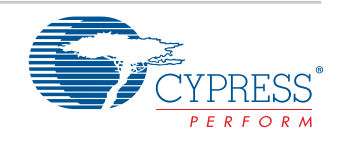

© 2015 Cypress Semiconductor Corporation. All rights reserved.

All trademarks or registered trademarks referenced herein are the properties of their respective owners. 001-95029 Rev.\*A